# 上传下载文件

## 示例

在电子表格中,可以插入数据。并且通过点击"点击上传文件"上传文件,也可以点击"点击下载文件"下载上传的文件。

| 编号 | 文件名   | 上传     | 下载文件   |
|----|-------|--------|--------|
| 1  | 2.txt | 点击上传文件 | 点击下载文件 |
| 2  | 3.txt | 点击上传文件 | 点击下载文件 |
| 3  | 4.txt | 点击上传文件 | 点击下载文件 |
| 4  | 5.txt | 点击上传文件 | 点击下载文件 |
| 6  | 6.txt | 点击上传文件 | 点击下载文件 |
| 7  | 7.txt | 点击上传文件 | 点击下载文件 |

## 实现步骤

#### 1. 数据库表准备

#### 注意: 文件下载功能只支持直接拖数据源下的表的字段

(1) 在数据库中建立表,包含三个字段: id(int,自增)、filename(varchar(255))、file(BLOB)。其中file字段为BLOB类型,用于储存上传的文件,filename字段为字符串类型,用于储存上传的文件名。

(2) 在数据源下添加该表,并且注意设置file字段的数据类型为BINARY

| 表名称:     | file |      | 表别名:    | 文件表 |           |
|----------|------|------|---------|-----|-----------|
| 字段名称     |      | 字段别名 | 数据类型    |     | 数据格式      |
| id       |      | 编号   | INTEGER |     | <整型-默认值>  |
| file     |      | 文件   | BINARY  |     |           |
| filename |      | 文件名  | STRING  | -   | <字符串-默认值> |

2. 创建电子表格。在Excel中登录服务,新建电子表格,并绘制静态表样如下:

|   | Α | В  | С   | D      | E    | F |
|---|---|----|-----|--------|------|---|
| 1 |   |    |     |        |      |   |
| 2 |   | 编号 | 文件名 | 上传     | 下载文件 |   |
| 3 |   |    |     | 点击上传文件 |      |   |
| 4 |   |    |     |        |      |   |

#### 3. 实现上传文件

(1)在右侧资源面板中找到对应的数据源,找到步骤1中添加的表,将"编号(id)"和"文件名称(filename)"字段拖拽到B3和C3单元格。如下:

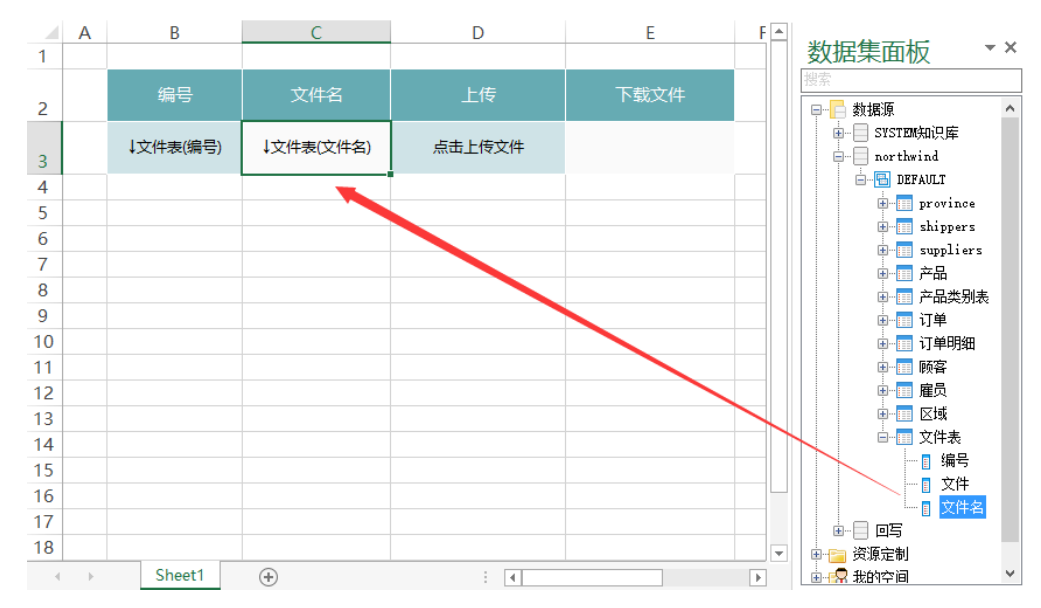

<sup>(2)</sup>设置填报属性。设置B3单元格的填报属性如下:

| ○ 单元格填报属性             | ×      |
|-----------------------|--------|
| ☑ 允许修改 □ 不允许为空<br>编辑器 |        |
| ● 数字 定义               | ○ 单行文本 |
| 〇日期                   | ○多行文本  |
| ○参数 绑定参数              | ○文件    |
| ◯ Excel 数据验证(序列)      |        |
| ☑ 可以插入/删除行 □ 只允许修改插入行 |        |
| 确定                    | 取消     |

| ◎ 单元格填报       | 强性                    |        | × |
|---------------|-----------------------|--------|---|
| ☑ 允许修改<br>编辑器 | □ 不允许为空               |        |   |
| ○ 数字          | 定义                    | ◉ 单行文本 |   |
| ○日期           |                       | ○ 多行文本 |   |
| ○参数           | 绑定参数                  | ○文件    |   |
| ○ Excel       | 数据验证 (序列)             |        |   |
| □ 可以插入.       | <b>/删除行</b><br>F修改插入行 |        |   |
|               | 确定                    | 取消     |   |

D3的填报属性如下:

| ◎ 单元格填报       | 渥性                    |        | $\times$ |
|---------------|-----------------------|--------|----------|
| ☑ 允许修改<br>编辑器 | 🗌 不允许为空               | 5      |          |
| ○ 数字          | 定义                    | ○ 单行文本 |          |
| ○日期           |                       | ○多行文本  |          |
| ○参数           | 绑定参数                  | ◉ 文件   |          |
| O Excel       | 数据验证 (序列)             |        |          |
| □ 可以插入/       | <b>/删除行</b><br>F修改插入行 |        |          |
|               | 确定                    | 取消     |          |

(3)设置回写规则,回写规则设置如下,主键为编号字段

|        | 白柳.   |               |          |     |         |                  |          |          |
|--------|-------|---------------|----------|-----|---------|------------------|----------|----------|
| 所用大規模型 | 山柳    | 新规则1          |          |     |         |                  | <u>□</u> | 朝        |
|        | 数据库:  | 回写6688        | ~        | 表:  | [DEFAUL | T]. salarysurvey |          | *        |
| [      | 主键    | 列             |          | 类型  | 值       |                  |          | 所有列      |
|        | T     | ID            |          | 单元  | 格 B3    |                  |          | 100-1-10 |
|        |       | file          |          | 单元? | 格 D3    |                  |          | 增加       |
|        |       | filename      |          | 单元? | 格 D3    |                  |          | 刪除       |
|        |       |               |          |     |         |                  |          | 清空       |
|        |       |               |          |     |         |                  |          |          |
|        |       |               |          |     |         |                  |          | モロン      |
|        |       |               |          |     |         |                  |          |          |
|        |       |               |          |     |         |                  |          |          |
|        |       |               |          |     |         |                  |          |          |
|        |       |               |          |     |         |                  |          | 单元格统一    |
|        |       |               |          |     |         |                  |          | 调整       |
|        |       |               |          |     |         |                  |          |          |
|        |       |               |          |     |         |                  |          |          |
|        |       |               |          |     |         |                  |          |          |
|        | <<br> | <b></b>       |          |     |         |                  | >        |          |
|        |       | j<br>⊏kar⊾⇔mo |          |     |         |                  |          |          |
|        | • 😐   | 与修改内合         | ○ 回与所有内谷 |     |         |                  |          |          |
|        | 更新和   | 勐入            |          |     |         |                  |          |          |
|        | ◉ 执征  | 行更新和插入        | ○ 只执行更新  | O,F | 执行插入    |                  |          |          |
|        |       |               |          |     |         |                  |          |          |
|        |       |               |          |     |         | 确定               | 取消       |          |

#### 通过以上设置,即可实现上传文件。如下:

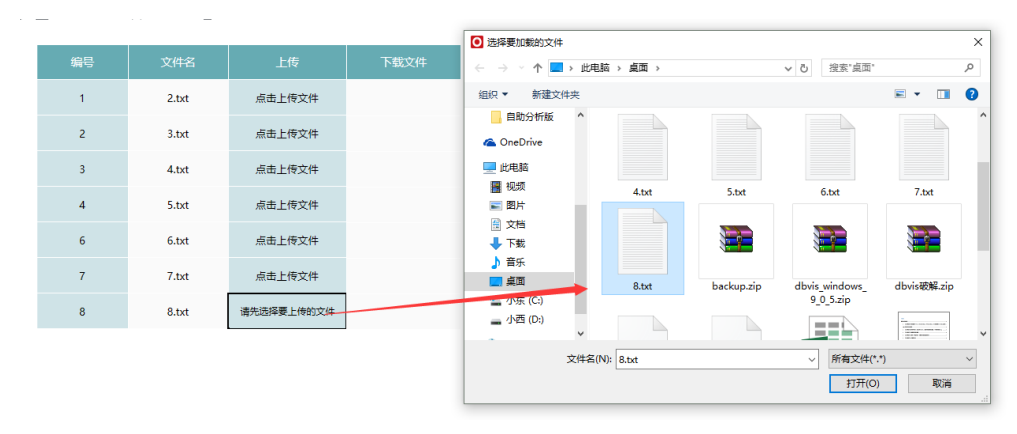

#### 4. 设置下载文件

#### 注意: 文件下载功能只支持直接拖数据源下的表的字段,不可以用文件上传的字段(或者其他的BLOB、Binary字段类型)作为下载列!

(1) 在右侧资源数中数据源下找到步骤1中的表,将回写规则中的主键字段也即是编号(id)字段拖拽到E3单元格中

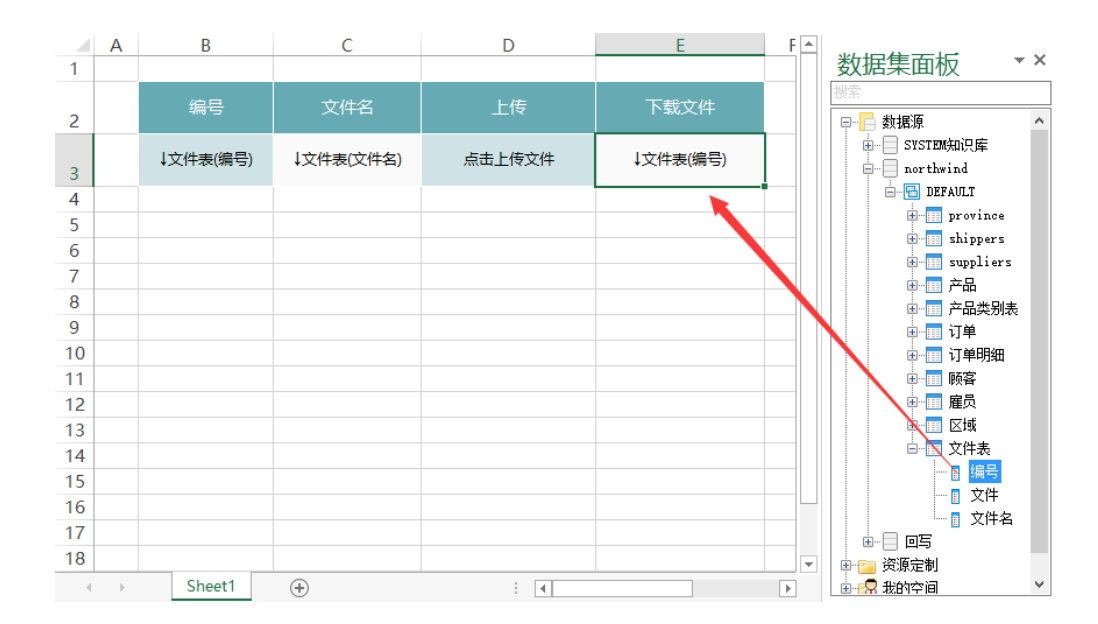

(2) 选中"E3"单元格,点击工具栏上的格式-》文件

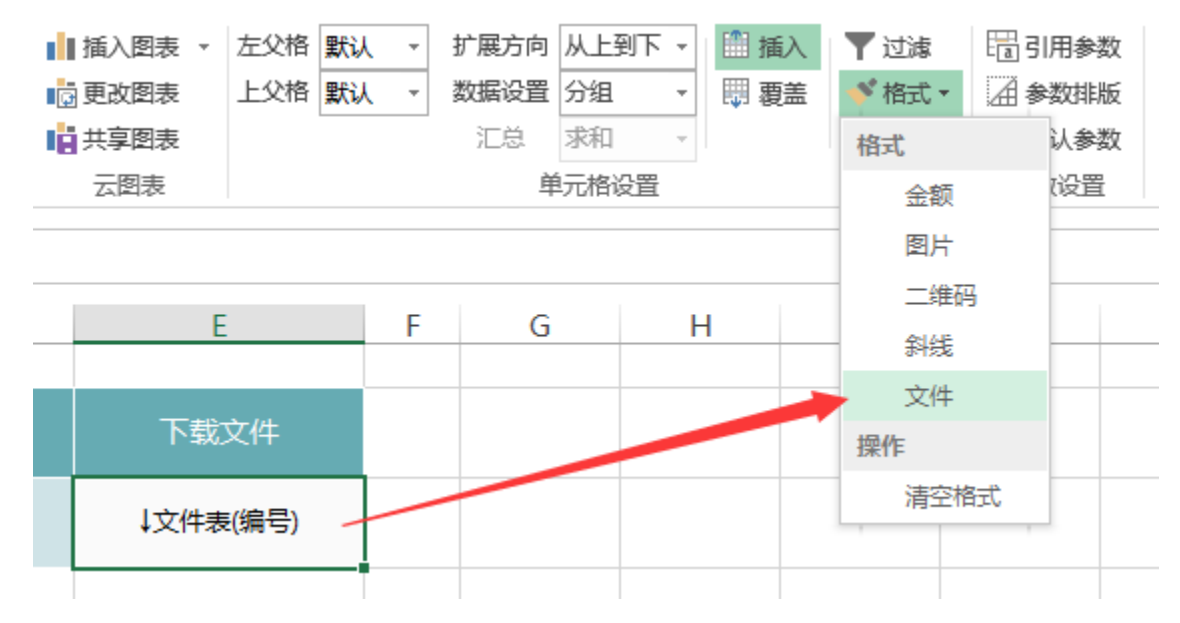

<sup>(3)</sup> 在弹出的文件窗口中,设置如下:

| ○ 文件下载         |                                           | _                   |             | ×  |
|----------------|-------------------------------------------|---------------------|-------------|----|
|                |                                           |                     |             |    |
| 主 <b>键</b> 字段: | 编号                                        |                     |             |    |
|                |                                           |                     |             | 1  |
| 显示内容:          | 点击下载文件                                    |                     | ~           |    |
|                | 输入显示的文本,可以通过\${字<br>库表中的字段,例如:【下载\$<br>接】 | ≈段名称}弓<br>{FileNam; | 用数据<br>⊵}的链 |    |
| 文件名称:          | \${filename}                              |                     | ~           | ]  |
| 文件字段:          | 文件                                        |                     | ~           |    |
|                |                                           |                     | 确定          |    |
|                |                                           |                     |             | .: |

其中,显示内容为"点击下载文件",是指在浏览电子表格时单元格的内容

| 编号 | 文件名   | 上传     | 下载文件   |
|----|-------|--------|--------|
| 1  | 2.txt | 点击上传文件 | 点击下载文件 |
| 2  | 3.txt | 点击上传文件 | 点击下载文件 |
| 3  | 4.txt | 点击上传文件 | 点击下载文件 |
| 4  | 5.txt | 点击上传文件 | 点击下载文件 |
| 6  | 6.txt | 点击上传文件 | 点击下载文件 |
| 7  | 7.txt | 点击上传文件 | 点击下载文件 |

文件名称,是指点击下载文件时文件的名称(回写文件名的时候需要带文件后缀,比如: aa. txt、bb. x1sx等)。如下:

| 编号 | 文件名   | 上传     | 下载文件   | 文件下戰                                     |
|----|-------|--------|--------|------------------------------------------|
| 1  | 2.txt | 点击上传文件 | 点击下载文件 | 你要打开还是保存此文件?                             |
| 2  | 3.txt | 点击上传文件 | 点击下载文件 | 圣称: 6.bxt                                |
| 3  | 4.txt | 点击上传文件 | 点击下载文件 | <u> </u>                                 |
| 4  | 5.txt | 点击上传文件 | 点击下载文件 | 打开(0) 保存(5) 取送                           |
| 6  | 6.txt | 点击上传文件 | 点击下载文件 |                                          |
| 7  | 7.txt | 点击上传文件 | 点击下载文件 | ★目 Internet 的文件可能对你有所帮助,但某些文件可能危害你的计     |
|    |       |        |        | ▼ 具机。如果你不信性具来源,请不要打开或保存该文件。 <u>有何风险?</u> |

文件字段,是指绑定的数据库中储存文件的字段。

5. 发布预览。点击工具栏上的"发布预览"按钮,保存电子表格,预览如下:

| 编号 | 文件名   | 上传     | 下载文件   |
|----|-------|--------|--------|
| 1  | 2.txt | 点击上传文件 | 点击下载文件 |
| 2  | 3.txt | 点击上传文件 | 点击下载文件 |
| 3  | 4.txt | 点击上传文件 | 点击下载文件 |
| 4  | 5.txt | 点击上传文件 | 点击下载文件 |
| 6  | 6.txt | 点击上传文件 | 点击下载文件 |
| 7  | 7.txt | 点击上传文件 | 点击下载文件 |

### 注意事项:

#### 1. 支持的字段类型

- 数据库类型
  - MySQL(数据源的连接字符串要加上"useServerPrepStmts=true")
     Mysql中的4种BLOB类型

     TinyBlob最大为255byte
    - - InnyBlob最大为235byG
        Blob最大为65K
        MediumBlob最大为16M
        LongBlob最大为4G
    - ORACLE
  - SQL Server: image类型
- 字段类型:BLOB

#### 2. 文件限制

- 文件大小:不考虑
  文件格式:二进制文件
  文件名称:不能选择BLOB字段,否则下载时会无法访问
  文件名称:如果不包含后缀名,下载下来后是未知文件类型

#### 3. 环境限制

- 不支持移动端的上传下载
- IE11以下不能够直接预览,预览会报错

4. 若数据库为Mysql,则上传文件有可能有错误,需要在数据源连接字符串中增加&useServerPrepStmts=true

| 驱动程序类型:* | MySQL V                                                                  |
|----------|--------------------------------------------------------------------------|
| 驱动程序类:*  | com.mysql.jdbc.Driver                                                    |
| 连接字符串:*  | jdbc:mysql://localhost:3060/writedb?useUnicode=true&characterEncoding=GB |
| 验证类型:    | ● 静态 ○ 动态                                                                |